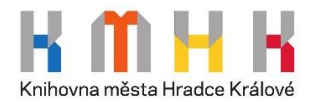

## Postup k přihlášení k Dílům nedostupným na trhu:

1. Vstoupit do knihovny DNNT můžete pomocí odkazu <u>dnnt.cz</u>. Zde si zvolte digitální knihovnu, ve které chcete hledat.

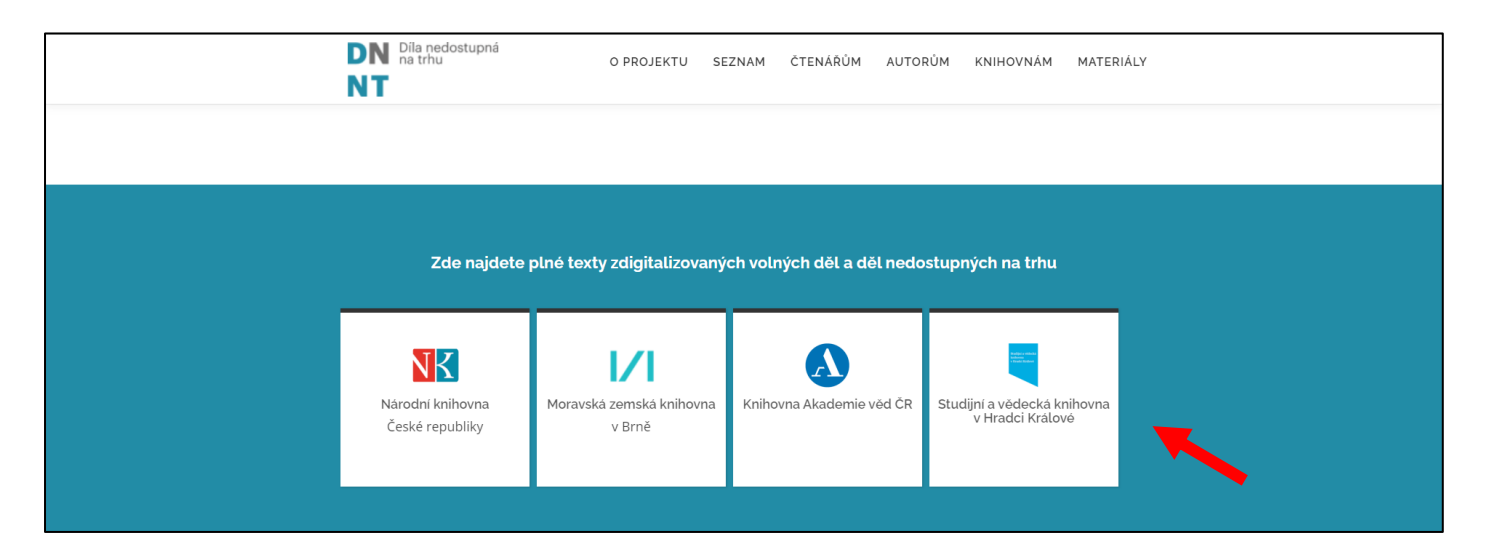

2. Zobrazí se vám obrazovka, kde musíte potvrdit "Souhlasím s podmínkami použití".

| Digitální knihovna Studijní a vědecké knihovny                                                                                | cz en<br>y v Hradci Králové                                              |
|----------------------------------------------------------------------------------------------------|--------------------------------------------------------------------------|
| Díla nedostupná na trhu (DNNT)                                                                                                |                                                                          |
| Přihlášeným uživatelům je umožněn vzdálený přístup k dílům, k<br>zákonem, dále pak k monografiím do r. 2001, časopisům do r.  | která již nejsou chráněna autorským<br>2011 (k tzv. dílům nedostupným na |
| trhu - DNNT), a k dokumentům, s jejichž vlastníkem práv máme<br>dat.                                                          | e uzavřené smlouvy o zpřístupnění                                        |
| Díla chráněná autorským zákonem jsou při čtení označená spec<br>nedostupné na trhu", základní identifikací uživatele a datem. | ciálním pruhem s textem "Dílo                                            |
| Dokumenty označené oranžovým přeškrtnutým fotoaparátem<br>tisknout, ale můžete si je číst i z pohodlí Vašeho domova!          | 🔯 není sice možné stahovat nebo                                          |
|                                                                                                    |                                                                          |
| Přihlaste se účtem Vaší organ                                                                                                 | iizace.                                                                  |
| Jak se přihlásit?<br>Seznam organizací s povoleným druhem přístupu se nach                                                    | iází na stránkách Národní digitální                                      |
| knihovny.<br>Více informací pro uzavření smluv o příst                                                                        | tupu organizace.                                                         |
| Pokud máte jakékoliv dotazy, obraťte se na nás prostřednict                                                                   | tvím e-mailu: digitalizace@svkhk.cz.                                     |
| ✓ Souhlasím s podmínkam                                                                                                    | ni použití                                                               |
| Přihlásit knihovním účtem / e                                                                                                 | dulD                                                                     |
| Služba DNNT je poskytována na základě licenční smlouvy Národní knihovny Čf                                                    | R s kolektivními správci autorských práv DILIA a                         |
| OOA-S a se zástupci nakladatelů                                                                                               |                                                                          |

3. Dále se vám zobrazí tabulka s knihovnami, ze kterých si vyberete Knihovnu města Hradce Králové.

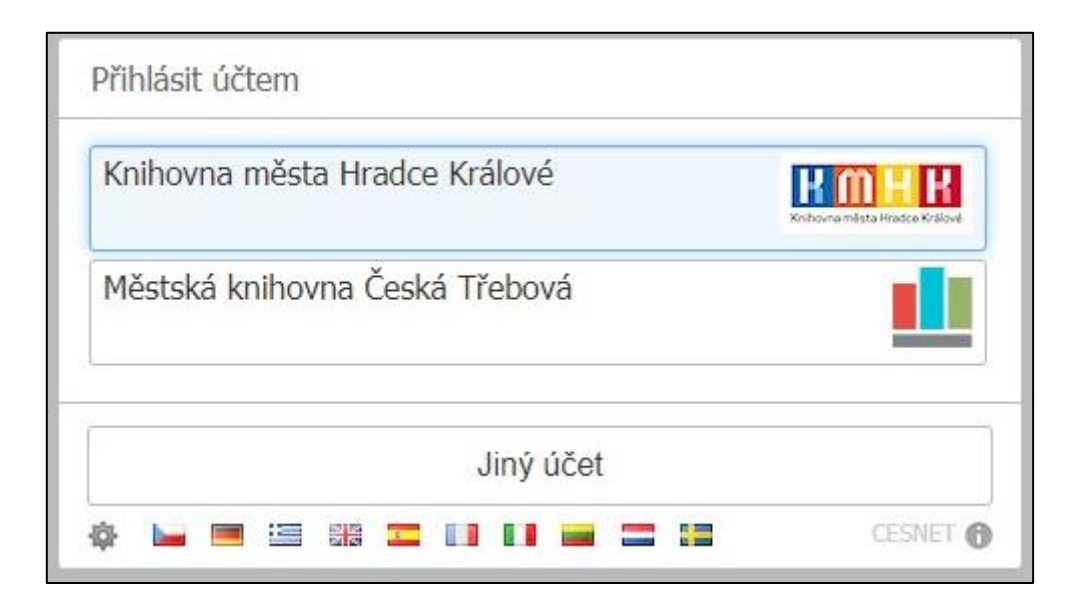

- 4. V dalším okně "Jednotné přihlášení" zadejte stejné přihlašovací údaje jako do čtenářského konta v knihovně.
  - Uživatelské jméno: číslo průkazky čtenáře nebo e-mailová adresa
  - Heslo: Váš PIN (RRMMDD) nebo heslo, které jste si zadali.

| cano           | ine prinaserii |  |
|----------------|----------------|--|
| Uživatelské jm | néno           |  |
| ]              |                |  |
| Heslo          |                |  |
| Remember       | r me           |  |
| Při            | hlásit »       |  |

5. Volbou "Ano, akceptuji" vyjádříte souhlas s Obsahem odesílaných osobních informací.

| Obsah odesílaných osobních informací                     |                      |
|----------------------------------------------------------|----------------------|
| Čeština   English                                        |                      |
| Můžete se přihlásit do služby Národní digitální knihovna |                      |
| Ano, akceptuji Ne, neakceptuji                           |                      |
| Atributy, které mohou být zaslány službě                 |                      |
| urn:oid:1.3.6.1.4.1.5923.1.1.1.6                         | 244827@knihovnahk.cz |
| urn:oid:1.3.6.1.4.1.5923.1.1.1.9                         | member@knihovnahk.cz |
| Copyright © 2007-2019 UNINETT AS                         |                      |

6. Na úvodní obrazovce přihlášeného uživatele zadejte požadovaný titul do vyhledávacího pole nebo klikněte na "Procházet knihovnu".

|                                                                                                    | NK                                                                                       |                                                                                                    |  |  |  |
|----------------------------------------------------------------------------------------------------|------------------------------------------------------------------------------------------|----------------------------------------------------------------------------------------------------|--|--|--|
| Národní digitální knihovna                                                                              |                                                                                          |                                                                                                    |  |  |  |
|                                                                                                    | NDK - Díla veřejná a díla na trhu nedostupná (DNNT)                                      |                                                                                                    |  |  |  |
| Q. Hledat v cel                                                                                         | é digitální knihovně                                                                     | pouze veřejné                                                                                              |  |  |  |
| •                                                                                                    | → PROCHÁZET KNIHOVNU                                                                     |                                                                                                    |  |  |  |
| NAVŠTÍVENÉ                                                                                              | NEJNOVĚJŠÍ                                                                               | DOPORUČENÉ                                                                                                 |  |  |  |
| V Buckinghamu otevřeno : a jiné<br>reportáže, fejetony, poznámky a<br>∴ Kyncl, Karel<br>☑ 1994<br>Kniha | Srbochorvatské drama : přehled vývoje<br>do války<br>▲ Wollman, Frank<br>☑ 1924<br>Kniha | Jak si vypočítám převodní poplatky<br>(taxy) : (sazby všech převodních<br>Mazálek, Mojmír<br>1938<br>Kniha |  |  |  |

7. Zpřístupněna jsou pro vás díla veřejná a díla nedostupná na trhu, která si můžete filtrovat po zadání vyhledávání v levém sloupečku "Dostupnost".

| ← 🛛 🔣 K Národní digitální                                                                                                    | knihovna                                    | Q Hledat v cel                                                                                                    | é digitální knihovně                                                                            |                                   |                                                                                        |
|----------------------------------------------------------------------------------------------------|---------------------------------------------|----------------------------------------------------------------------------------------------------|-------------------------------------------------------------------------------------------------|-----------------------------------|----------------------------------------------------------------------------------------|
| Výsledky: 1 - 60 / <b>227082</b>                                                                                             |                                             | Hledat ve staré                                                                                                    | digitalizaci Pokročilé hledání                                                                  |                                   |                                                                                        |
| <b>Dostupnost</b><br>Pouze veřejné<br>Pouze neveřejné<br>Díla nedostupná na trhu<br>Všechny dostupné dokumenty<br><b>Vše</b> | 36044<br>191038<br>69147<br>96266<br>227082 | AABDZEMA<br>POO<br>TOULANOU<br>ROZZDOU                                                                                                    | Narozena pod toulavou hvězdou<br>Kulhánková, Zuzana<br>2012<br>Kniha                            |                                   | Spiritualita severoamerických<br>idiánů<br>≗ Freke, Timothy<br>☑ 2000                  |
| <b>Typ dokumentu</b><br>Kniha<br>Noviny a časopisy<br>Mapa<br>Hudebniny                                                      | 220906<br>3747<br>1767<br>649               | Address of the second second s | Jak si vypočítám převodní<br>poplatky (taxy) : (sazby všech<br>Mazálek, Mojmír<br>1938<br>Kniha | JUS <b>Y (B)</b><br>IK            | Eucharistické jiskry. 4<br>Dominikánky kongregace<br>[1927-1935]                       |
| Klíčové slovo<br>Dějiny<br>History<br>Vlastivěda<br>Čeština<br>Kultura a společnost<br>Politika a vláda                      | 6778<br>3517<br>1647<br>1499<br>979<br>927  |                                                                                                    | Autonomie ve stáří : kapitoly z<br>gerontosociologie<br>Sýkorová, Dana<br>2007<br>Kniha         | Jak zvýšit<br>konkurrentní<br>fim | Jak zvýšit konkurenční<br>schopnost firmy<br>Tomek, Gustav<br>2009                     |
| Zobrazit vice<br>Autor<br>Univerzita Karlova<br>Ústřední ústav geologický<br>Český úřad geodetický a<br>kartografický        | ↓<br>1205<br>634<br>508                     |                                                                                                    | Interiéry<br>≗ Šťastná, Marie<br>☑ 2010<br>Kniha                                                | DREIS HEALS                       | Orbis Fictus : nová média v<br>současném umění : new med<br>Smoliková, Marta<br>(1995) |

POZNÁMKA: Registrovaný uživatel se musí seznámit s právy a povinnostmi využívání služby NDK-DNNT na adrese <u>ndk.cz/img/podminky-zpristupneni.pdf</u>

V případě jakýchkoli problémů s přihlašováním a pro zodpovězení případných dotazů se na nás nezdráhejte obrátit.

Kontakt: Mgr. Zuzana Bořková, borkova@knihovnahk.cz; tel.: 495 075 040